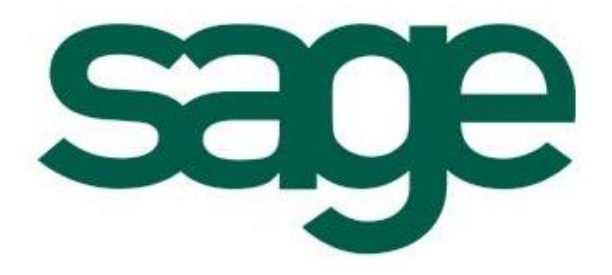

# X3 V5 屏幕字段显示截断 解决方案

创建文档:罗国亮 创建日期:2009-7-13

## 问题描述1:

| 销售代表 G0429 卓     | 付贵                            |
|------------------|-------------------------------|
| ◆ 标识 🔮 地址 🔸 常规   |                               |
| 地址<br>1 A01<br>2 | 代码 A01 安徽省安庆市沿江西斯<br>国家 CN 中国 |
| <br>被截断的文字       |                               |
|                  | 铁运到站                          |
|                  | 铁运单据寄送地                       |
|                  | 省(直辖市、自治                      |

## 解决方案:

1. 参照 DES 数据类型,建立一个 DE1 数据类型,如下图所显:

| 类型代码 DE                                     | 1 描述               | 描述                                    |      |
|---------------------------------------------|--------------------|---------------------------------------|------|
| <u>连接对象</u><br>业务代码 ×0                      | 被关联的表<br>18 罗国亮个性开 | · · · · · · · · · · · · · · · · · · · | 超级用户 |
| 内部类型<br>Adonix 格式<br><u>本地菜单编号</u><br>■ 表格式 | 文字和数字型 🔽           | 长度<br>参数<br>变量                        |      |
| 缺省值                                         | Ĩ                  |                                       |      |
| <b>业务类型</b>                                 | 活动                 | 操作名称                                  | 执行   |

2. 打开屏幕 BPAREP,将相关字段设定如下图所示:

|    | 字段       | 区段 | 位置  | 描述     | 列 | 类型  | 莱单 | 长度 | 录入 | 输送 | 方法 | 激活   | 分析元 | 必填 | 通道   | 连接   | 选項  | 切断 | 帮助     |
|----|----------|----|-----|--------|---|-----|----|----|----|----|----|------|-----|----|------|------|-----|----|--------|
| 9  | SAT      | 1  | 12  | 省(直辖市、 | 1 | SAT |    |    | 隐藏 |    |    |      |     |    |      |      | 1   |    |        |
| 10 | POSCOD   | 1  | 13  | 邮政编码   | 1 | POS |    |    | 隐藏 |    |    |      |     |    |      |      |     |    |        |
| 11 | CTY      | 1  | 14  | 城市     | 1 | CTY |    |    | 隐藏 |    |    |      |     |    |      |      |     |    |        |
| 12 | TEL      | 1  | 16  | 电话     | 1 | TEL |    |    | 隐藏 |    |    |      |     |    |      |      |     |    |        |
| 13 | FAX      | 1  | 17  | 传真     | 1 | TEL |    |    | 隐藏 |    |    |      |     |    |      |      |     |    |        |
| 14 | WEB      | 1  | 18  | 电子邮件地址 | 1 | MAI |    |    | 隐藏 |    |    |      |     | 切断 | 字段中设 | 定切断的 | 为字符 | 数  |        |
| 15 | EXTNUM   | 1  | 19  | 外部标识符  | 1 | A   |    | 30 | 隐藏 |    |    |      |     |    |      |      |     |    |        |
| 16 | BPAADDFL | 1  | 20  | 缺省     | 1 | м   | 1  | 4  | 隐藏 |    |    |      |     |    |      |      |     |    |        |
| 17 | FLMOD    | 1  | 30  | 标识     | 1 | С   |    | 4  | 隐藏 |    |    |      |     |    |      |      |     |    |        |
| 18 | XCODADR  | 2  | 1.1 | 代码     | 1 | A   |    | 3  | 显示 |    |    |      | 1   |    |      |      |     |    |        |
| 19 | XBPADES  | 2  | 1.2 |        |   | DE1 |    |    | 录入 |    |    | X018 | 1   | 否  |      |      |     | 60 | BPADES |
| 20 | XBPACRY  | 2  | 3.1 | 国家     | 1 | CRY |    |    | 录入 |    |    |      | 1   | 否  | 是    | 没有   |     |    | CRY0   |
| 21 | XCRYNAM  | 2  | 3.2 |        |   | NCY |    |    | 录入 |    |    |      | 1   | 否  |      |      |     |    | CRYNAM |
| 22 | XADDLIG1 | 2  | 6   | \$     | 2 | ADL |    |    | 录入 |    |    |      | 1   | 否  |      |      |     | 35 | ADDLIG |

#### 3. 显示的效果如下图所显:

|                | 销售代表 G0429  | 安庆市阳城商贸有限责任公司          |   |
|----------------|-------------|------------------------|---|
| ◆ 标<br>_ +● 1# | 识 💽 地址 🔸 常规 |                        |   |
| 1              |             | 代码 A01 安徽省安庆市沿江西路      | ] |
| 2              |             | 国家 CN 中国               |   |
|                |             | 铁运到站 安徽省安庆市沿江西路铁运单据寄送地 |   |

## 问题描述 2:

| • 基 | 屏幕代码 [PO] | 0  | P   | DHO 描述 供应帮 | 新订单 | <u>a</u> |     |             | 🔳 屏幕模块 |    |   |
|-----|-----------|----|-----|------------|-----|----------|-----|-------------|--------|----|---|
|     | 字段        | 区段 | 位置  | 描述         | 列   | 类型       | 莱单  | 长度          | 录入     | 输送 | - |
| 1   | POHFCY    | 1  | 1   | 采购地点       | 1   | FCY      |     |             | 录入     |    |   |
| 2   | FIL1      | 1  | 1.1 |            | 1   | А        |     | 1           | 显示     |    |   |
| 3   | BETFCY    | 1  | 1.2 | 转移         | 1   | м        | 1   | 13          | 显示     |    |   |
| 4   | BETCPY    | 1  | 1.3 | 公司间        | 1   | м        | 1   | 13          | 显示     |    |   |
| 5   | POHNUM    | 1  | 2   | \$         | 2   | VCR      |     |             | 录入     |    | 1 |
| 6   | FIL2      | 1  | 2.2 |            | 1   | A        |     | 1           | 显示     |    |   |
| 7   | REVNUM    | 1  | 2.3 |            | X T | 7是1      | 十么意 | <b>3</b> ?4 | 显示     |    |   |

### 解决方案:

| a   | 屏幕代码 POP | 10 | P   | DHO 描述 供应和 | 訪订单 | 1             |            |                  | 📕 屏幕模块 |      |
|-----|----------|----|-----|------------|-----|---------------|------------|------------------|--------|------|
| + 基 | 本 🔶 字段   |    |     |            |     |               |            |                  |        |      |
|     | 字段       | 区段 | 位置  | 描述         | 列   | 类型            | 葉单         | 长度               | 录入     | 输送 🔺 |
| 1   | POHFCY   | 1  | 1   | 采购地点       | 1   | FCY           |            |                  | 录入     |      |
| 2   | FIL1     | 1  | 1.1 |            | 1   | А             |            | 1                | 显示     |      |
| 3   | BETFCY   | 1  | 1.2 | 转移         | 1   | м             | 1          | 13               | 显示     |      |
| 4   | BETCPY   | 1  | 1.3 | 公司间        | 1   | м             | 1          | 13               | 显示     |      |
| 5   | POHNUM   | 1  | 2   | \$         | 2   | VCR           |            |                  | 录入     |      |
| 6   | FIL2     | 1  | 2.2 |            | 4   | A             |            | 1                | 显示     |      |
| 7   | REVNUM   | 1  | 2.3 |            | E X | <u>و</u> تر ا | <b>T公思</b> | <del>ک</del> ۲ 4 | 显示     |      |

在描述'\$'上,点右击—已评估标题,将弹出如下对话框:

| に件 | 繓 | 辑   | 窗体      | 问     | 导<br>( | 窗体      | 2    |   |   |   |            |     | - | ~ |
|----|---|-----|---------|-------|--------|---------|------|---|---|---|------------|-----|---|---|
|    |   |     | K       | <     | D      | Ø       | Ċ    | Ø | × | 1 | <b>G 2</b> | abļ | ۲ | Q |
|    |   | -+1 | π.+++-→ | RES [ |        | 14 E C  |      |   |   |   | -1         |     |   |   |
|    |   | Εı  | 竹佔你     | 赵     | mes    | s(1,506 | 5,1) |   |   |   |            |     |   |   |
|    |   |     | 方       | 式     |        |         |      |   |   |   |            |     |   |   |

| HALLY FULL |      |       |
|------------|------|-------|
| 采购地点       | ■ 转移 | 🔲 公司间 |
| 订单         | 订单日  | 期     |
| 供应商        |      |       |
|            |      |       |